นั้นตอน สำหรับนักเรียน นักศึกษา มจพ. เท่านั้น

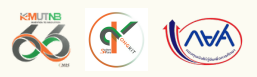

## าารก์ยิมเงิน กยศ. INƏJ 1/2568

## ให้ "จ่ายค่าเทอม 1/2568" ไปก่อน

และรอรับเงินคืนผ่านบริการ ພຣ້ອມເພຍ໌ Promot Pay ที่ผกกับ ้เลขประจำตัวประชาชนของผู้ก้ยืม โปรดศึกษาข้อมลเพิ่มเติมจากเว็บไซต์

## ์รายใหม่+รายเก่าจากสถานศึกษาอื่น

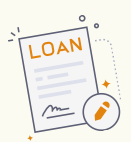

同門都

- เป็นนักศึกษาใหม่
- ้เป็นนักศึกษา มจพ. ที่จะขอกู้เป็นครั้งแรก
- ้เป็นผู้กู้ยืม มจพ. เปลี่ยนระดั<sup>้</sup>บ เช่น ปวช. เปลี่ยนเป็น ป.ตรี
- ้เป็นผู้กั้ยืมที่ลาออกจาก มจพ. แล้วสอบเข้ามาเรียนใหม่
- ้เป็นผู้ก้ํยืมรายเก่าจากสถานศึกษาอื่น

## 8 ขั้นตอนการกู้ยืม

| 1 ลงทะเบียนขอรับใบรายการเอกสาร Check List                                                                                                    | [ ทำออนไลน์ ] 📃         |
|----------------------------------------------------------------------------------------------------|-------------------------|
| 2 ยื่นคำขอกู้ยืมเงินในระบบ DSL / กยศ. Connect                                                                                                    | [ ทำออนไลน์ ] 📃         |
| 3 จองคิวนัดส่ง "เอกสารขอกู้ยืมเงิน"                                                                                                    | [ ทำออนไลน์ ] 📃         |
| 4 ส่งเอกสารขอกู้ยืมเงิน                                                                                                    | [ ส่งที่มหาวิทยาลัย ] 👤 |
| APPROVED สถานศึกษาตรวจสอบและพิจารณาคุณสมบัติตามลักษณะการกู้ยืม เพื่อส่งข้อมูลให้กองทุนอนุมัติ<br>เมื่อผู้กู้ได้รับ "อนุมัติให้กู้ยืม" แล้ว ก็จะทำขั้นตอนที่ 6-8 ต่อไปได้ |                         |
| 5 ตรวจสอบรายชื่อผ่านการคัดเลือกให้กู้ยืม                                                                                                    | [ ทำออนไลน์ ] 📃         |
| 6 จองคิวนัดส่ง "สัญญาและแบบเบิกเงินกู้ยืม"                                                                                                    | [ ทำออนไลน์ ] 🛄         |
| 7 ทำสัญญาและแบบกู้ยืมเงินในระบบ DSL / กยศ. Connec                                                                                                    | t [ทำออนไลน์ ]          |
| 8 ส่ง "สัญญาและแบบเบิกเงินกู้ยืม"                                                                                                    | [ ส่งที่มหาวิทยาลัย ] 👤 |
| * แต่ละขั้นตอนมีช่วงระยะเวลากำหนดไว้ ผู้กู้จะต้องทำให้ทันในเวลาที่กำหนด<br>หากพลาดไปอาจจะไม่ได้กู้ยืม                                                                    |                         |
| ໂ <b>ns. 02 555 2000 ຕ່ອ 1150 💿</b> @sa.kmutnb 🚹 ກຍศ_kmutnb                                                                                                    |                         |